## WíX

## นี่คือเอกสาร

เพื่อเพิ่มเอกสาร PDF, Word, Excel หรือเอกสารประเภทอื่นลงใน เว็บไซต์ของคุณ โปรดทำตาม 4 ขั้นตอนต่อไปนี้:

- 1. ใน Editor คลิกที่รูปภาพหรือปุ่มที่คุณต้องการเชื่อมไปที่เอกสาร
- 2. คลิกที่ "ลิงก์" จากนั้นเลือก "เอกสาร"
- 3. คลิกที่ "เลือกไฟล์" > "อัปโหลดมีเดีย" > จากนั้นอัปโหลดเอกสารของคุณ
- 4. คลิก "เสร็จสิ้น"

เพื่อดูตัวอย่างเอกสารอัปโหลดที่จะปรากฏให้ผู้ใช้มองเห็น คลิกที่ "ดูตัวอย่าง"